## How to log into INNA

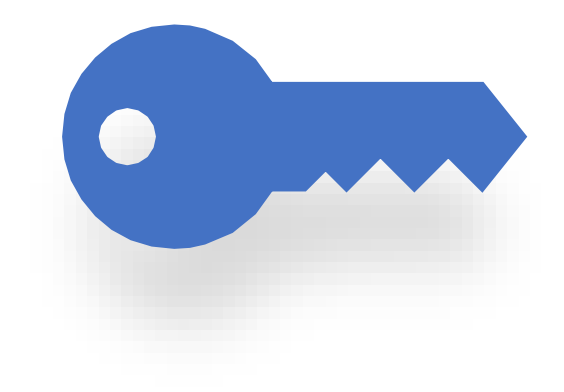

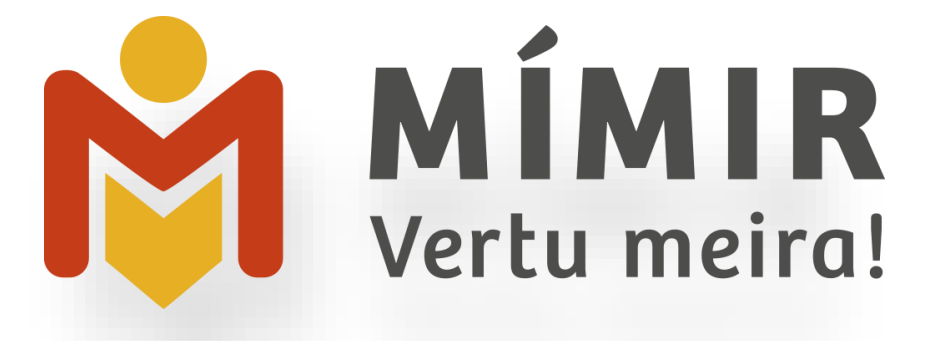

There are three ways to log in to INNA

- A. Digital certificates
- B. With IceKey
- C. Password (only if you do not have an ID number)

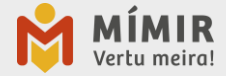

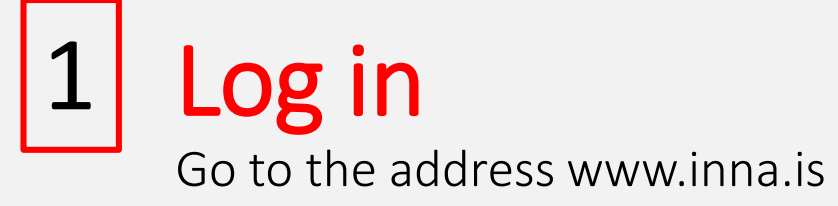

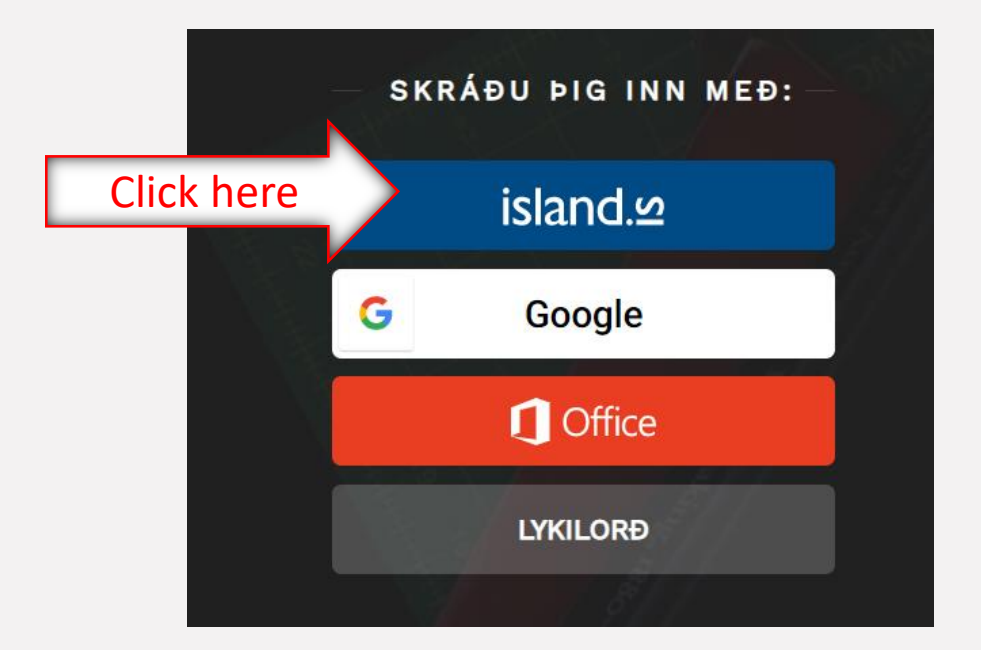

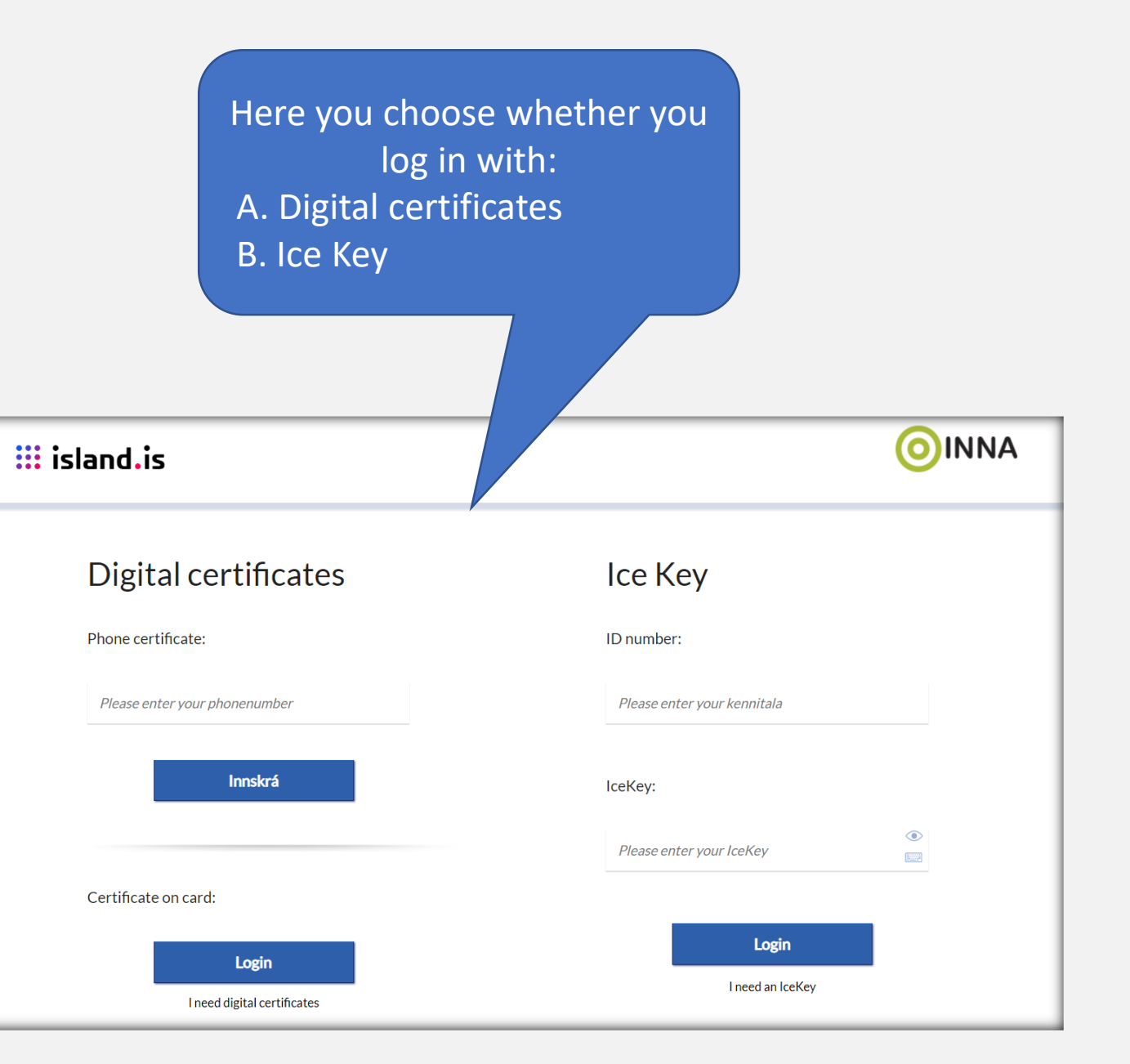

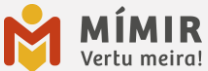

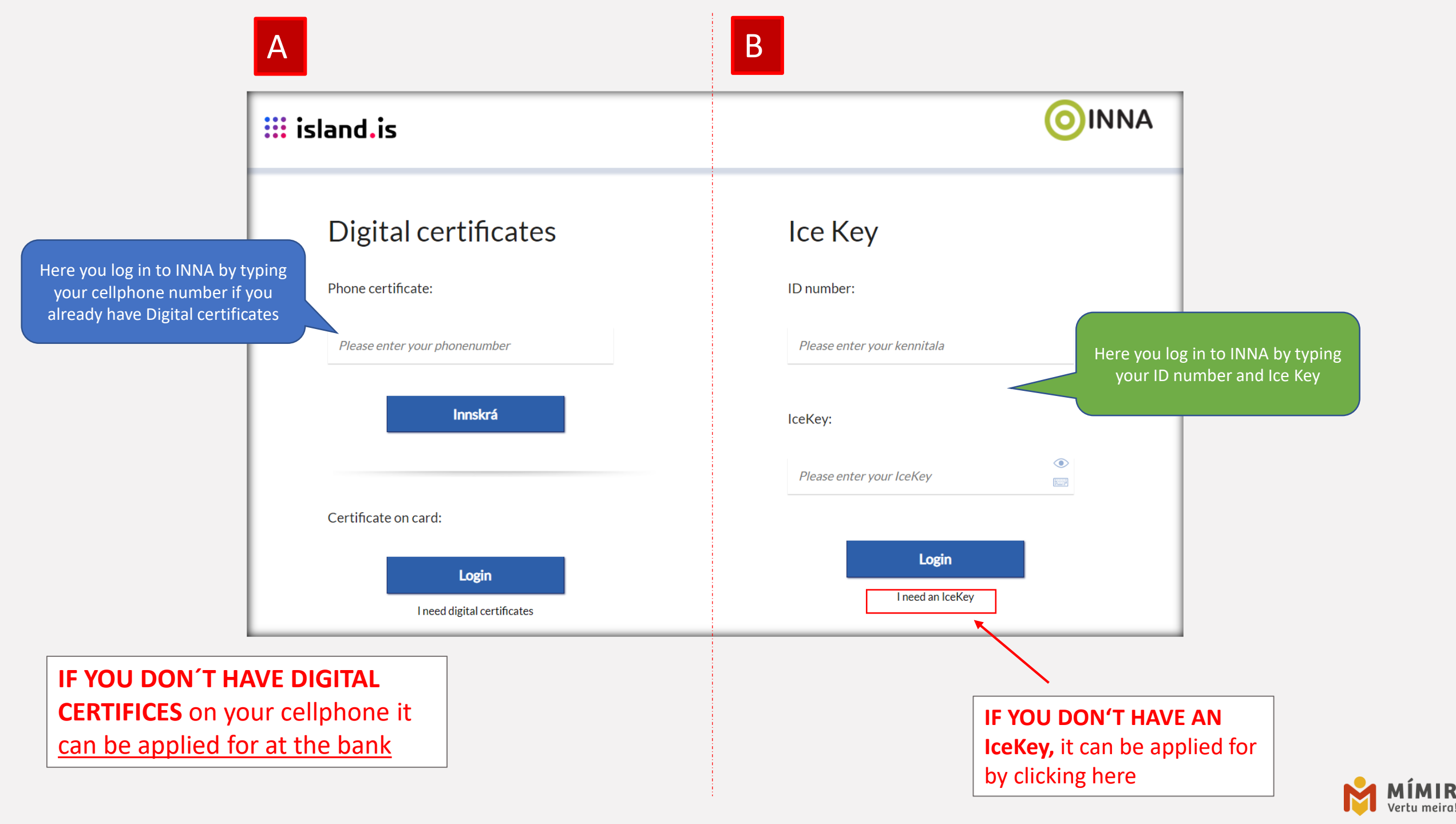

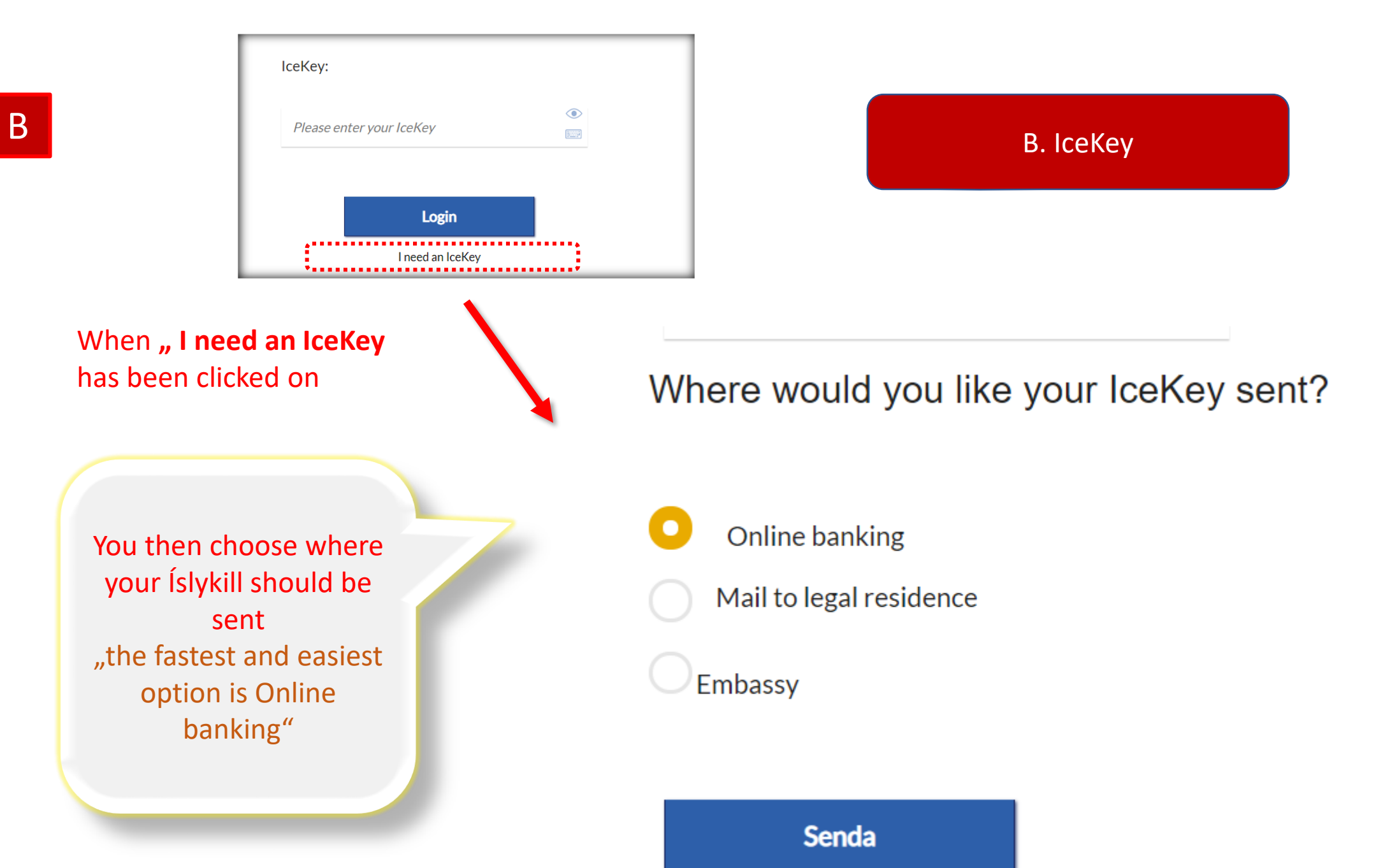

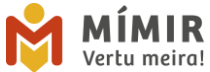

## **Password** (only if you do not have an ID number)

If you do not have an ID number, a student number and password which you use here to log in, has been sent to you by e-mail.

\*if you don't have an Icelandic ID number yet and have not received an email with password and a student number write to <u>mimir@mimir.is</u>

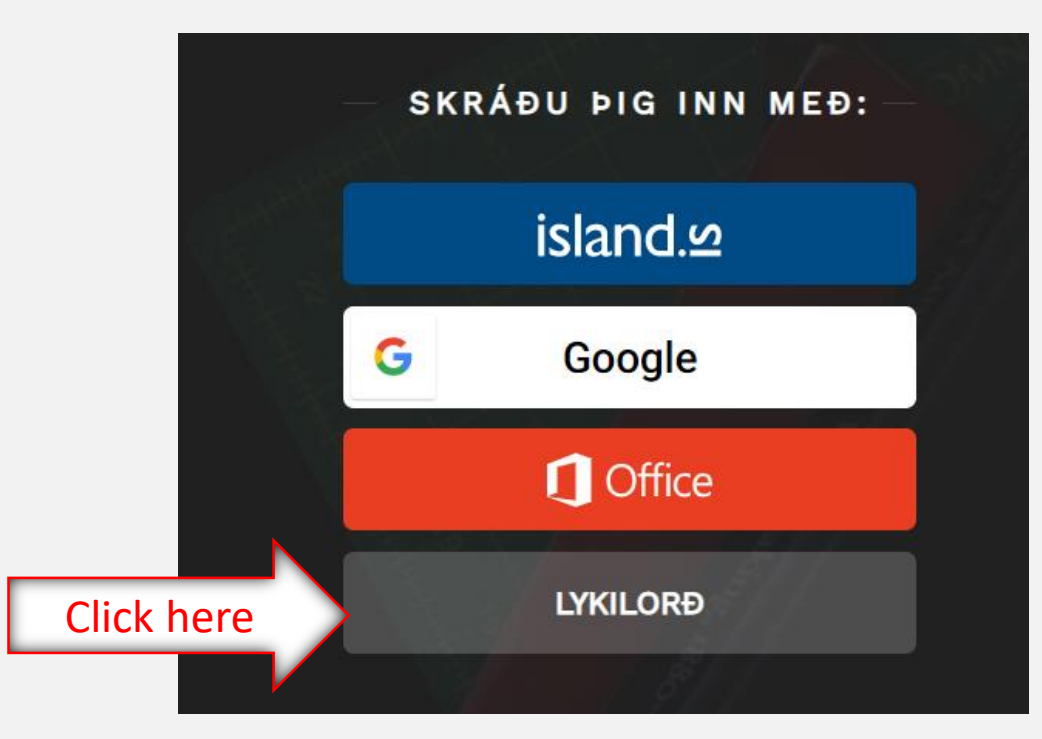

Here you log in to INNA by typing your student number in the ID number column below and then your password

С

| Kennitala        |         |  |
|------------------|---------|--|
| Lykilorð         |         |  |
|                  | INNSKRÁ |  |
| Gleymt lykilorð? |         |  |

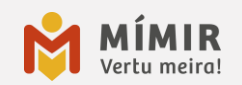

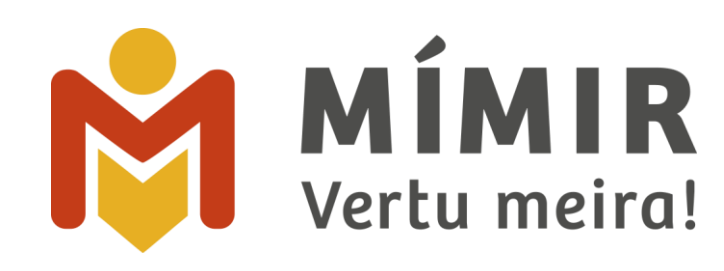